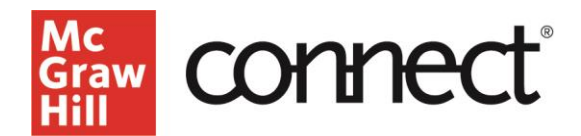

## **Connect Question Bank: Add Study Attempts**

Video: CLICK TO VIEW

"Study attempts" allow students to re-complete questions from an assignment for further studying, without affecting their grades.

## How to Add Study Attempts

Click on the assignment from the assignments page. From the assignment options menu, select "edit assignment" and "continue" to view the policies page.

| connect                                                                                                    |                                                                                                    | Psychology 101     |         |
|----------------------------------------------------------------------------------------------------|----------------------------------------------------------------------------------------------------|--------------------|---------|
| Week 1 Homewo                                                                                               | ork                                                                                                    |                    |         |
| (3 questions, 30.00 point                                                                                   | tuc)                                                                                                    |                    |         |
| statest actually (Internet                                                                                  |                                                                                                    | and proved setting | and get |
| student progress                                                                                            | The set of a sequence of this is exclusion. Leaders of the part had a 12 to the halped<br>The set of a sequence of the sequence of the set of the transmission of the set of the set of the s |                    |         |
| reporta                                                                                                    | Hannage tarbonalana<br>Alah ang Alah ang ang ang tarbonang tarbonang penganang                                                                                                    |                    |         |
| Autopreset Passels<br>Wave and with praining safety and sale of assess a sub-<br>resolution and two origins |                                                                                                    | students to grade  |         |
| Antagement Statistics<br>Mast. Nghed. Keest scores on early a                                               | auguran.                                                                                                    |                    |         |
| -                                                                                                    |                                                                                                    |                    | -       |

Click "expand advanced settings" and under "Attempts," click "edit" to the right of Attempts. At the bottom, you'll see the option "allow for study attempts." Select the checkbox to add Study Attempts to the assignment.

|                                |          |                                                                                                    |                                                                                                    | tique alumcad auto-                                                         |
|--------------------------------|----------|----------------------------------------------------------------------------------------------------|----------------------------------------------------------------------------------------------------|-----------------------------------------------------------------------------|
| select the assignment category | hamman   | prectice                                                                                                    | eviz (                                                                                                    | ( <u>)</u>                                                                  |
|                                | besk     | Augment strept shows: [attriad]                                                                                                    |                                                                                                    |                                                                             |
|                                | stiengts |                                                                                                    |                                                                                                    |                                                                             |
|                                | PERSONAL | ant C mins To product allengt                                                                                                    |                                                                                                    |                                                                             |
|                                | bedach   | To sold allow<br>have the allow<br>simple are                                                                                            | gi aller ihn frei, cindus<br>pi acces<br>i The cindustrice for most                                                        | 4<br>                                                                       |
|                                |          | C allow for shade                                                                                                    | stores.                                                                                                    |                                                                             |
|                                |          | Additional advantage<br>integrational analysis<br>and reast of the or<br>advantage control<br>acceptional control<br>acceptional control | For park<br>One a stated has stated<br>edgeward town his state<br>to state staring we will de<br>encode attempt we will be | ta asali atang te<br>gel, Ras, asalaria<br>gelar ta ar<br>el sector a ataly |

Note that if you enable study attempts, you *cannot* allow late submissions. If you enable study attempts and late submissions, you will receive an error message prompting you to change that setting

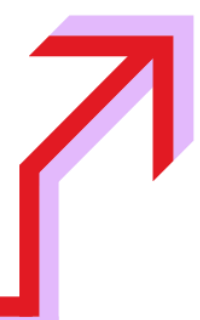

to "automatically submit assignments on the due date."

| gs:      | Study att<br>date and<br>date data | empts cannot be set unler<br>lyou've selected automatic | in<br>is the assignment has a<br>cally submit assignment | fue<br>on the | misros sharrad setting |
|----------|------------------------------------|---------------------------------------------------------|----------------------------------------------------------|---------------|------------------------|
| nment ca | logory:                            |                                                         |                                                          | <u>د</u>      | C                      |
|          |                                    | homework                                                | practice                                                 | ouiz          | exam                   |

If any student starts a study attempt, you will no longer be able to change the due date of that assignment.

| settings         |                                                                                                    |
|------------------|----------------------------------------------------------------------------------------------------|
| Beaut            | Asigeneri atangs atovat: [atirdad -                                                                                                    |
| attampte         | Deserform about students with                                                                                                    |
| resources        | C make the presence obscript                                                                                                    |
| handhack         | An each atempt after the first, declaring in the second atempt atempt the first, declaring in the second atempt atempt atem |
| (sense) sharpes, | Anne an default nettings:                                                                                                    |

Additionally, a student who has started a study attempt will no longer be eligible for an extension.

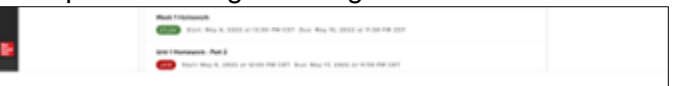

After you've added study attempts to an assignment, when a student logs in, they will see the word STUDY under the assignment name. When they begin that assignment in study attempts mode, none of the credit will apply to their final score and they will no longer be eligible for an extension.

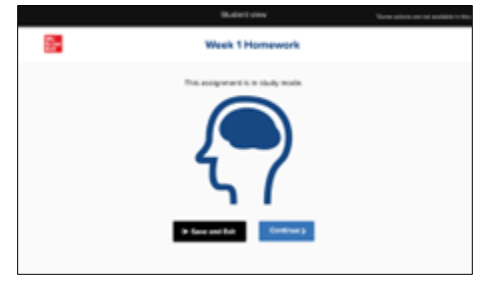

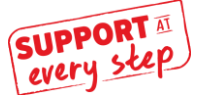